## Univerzální návod pro

## WIFI-IP Kamerové moduly,hodiny,kamery atd.

(vhodný pro iPhone / android / stolní počítač)

Obrázky a náhledy se mohou lišit v závislosti konkrétního modelu a aplikace

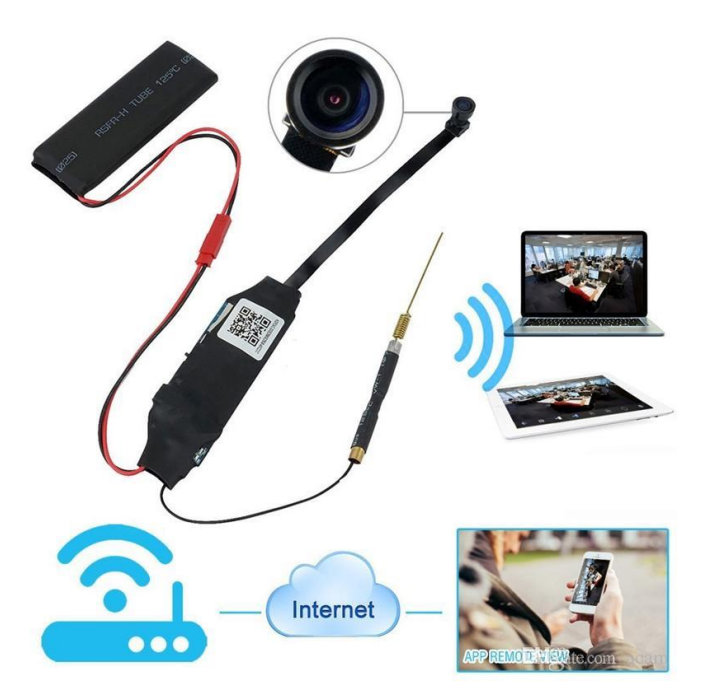

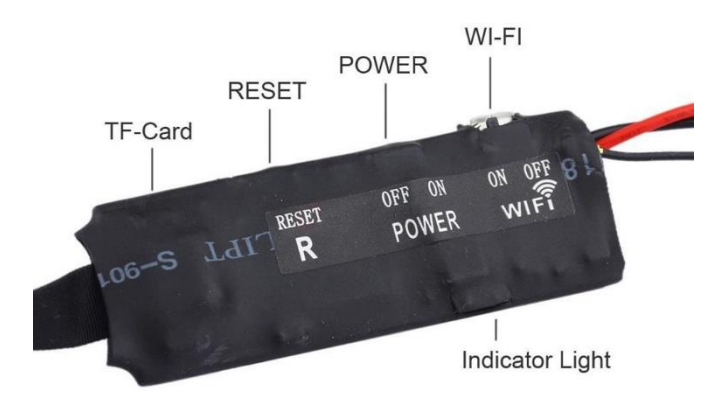

# Provozní pokyny pro WIFI-IP vzdálenou monitorovací kamerovou jednotku

(Pokud není uvedeno jinak heslo(password) zařízení je nastaveno na 8888)

Před použitím dobíjte baterii, alespoň 3hodiny.

Vložte SD kartu pokud to zařízení podporuje.(Může fungovat i bez SD karty) Všechna zařízení Wi-Fi,IP disponují tlačítkem reset.Pokud by něco nefungovalo správně,použijte toto tlačítko.

#### 1.Struktura produktu

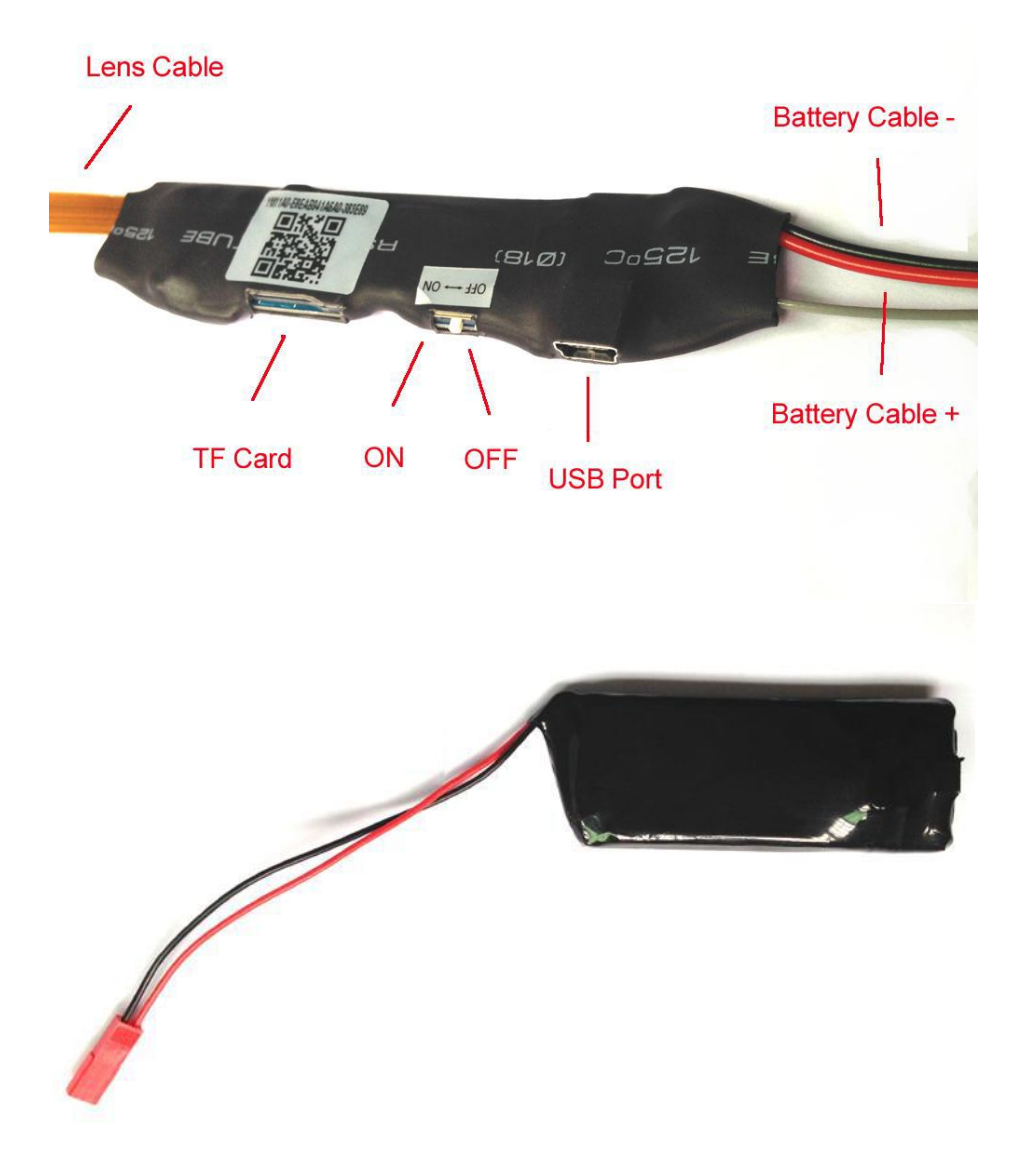

#### Způsob připojení pomocí Wi-Fi

## Připojení k aplikaci Android nebo iPhone

## a) APP software

1.Pro Android telefony, stáhněte APP " p2pCamWiever " v Google Play a nainstalujte. Pro iPhone APP stáhněte software s názvem " p2pCamWiever " v AppStore a nainstalujte.

## b)Zprovoznění

1.Zařízení zapněte spínačem nebo tlačítkem power ON/OFF do polohy ON.Telefon připojte přes wifi k zařízení.Název wifi bude ve tvaru CM231201450302 (číslo a písmena se budou lišit u konkrétního výrobku)

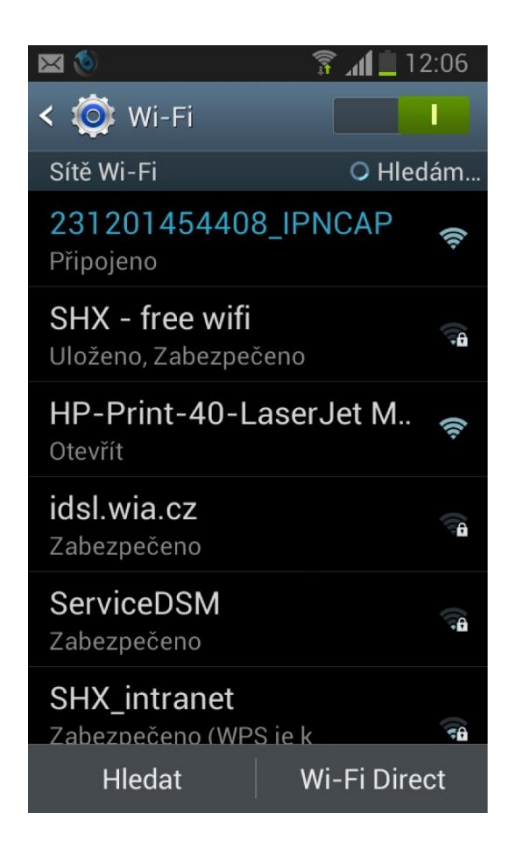

2.Poté spusťte aplikaci p2p ve vašem telefonu.

3.Po otevření aplikace klikněte na ikonu pro přidání kamery

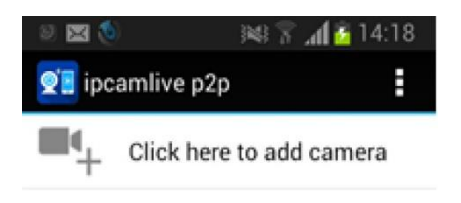

4.Poté klikněte na Search <sup>Search</sup> nebo Scan <sup>Scan</sup> (UID vepište nebo naskenuje QR kód zařízení)

| Add Car       | mera   | ङ्गि <b>⊥1</b> 2:16 |
|---------------|--------|---------------------|
| Device Se     | tting  |                     |
| UID:          | Scan   | Search              |
| Security Code | :      | ,                   |
| Name:         | Camera |                     |
|               |        |                     |
| ОК            |        | Cancel              |

5.Zobrazí se vám vyplněné UID a automaticky se vyplní i heslo. Pokud by se heslo nezobrazilo, vepište defaultně nastavené heslo 8888.Klikněte na OK.

V tuto chvíli se vám zobrazí zmenšený náhled na obraz kamery:

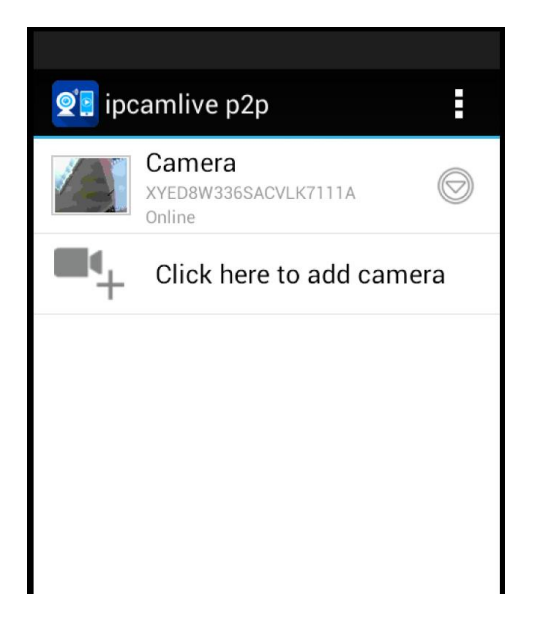

Obraz kamery zvětšíte kliknutím na zmenšený náhled. Pro nastavení přenou obrazu na Vaší vnitřní síti postupujte následovně:

Klikněte na symbol Rebo k u zmenšeného náhledu a zobrazí se Vám následující nabídka:

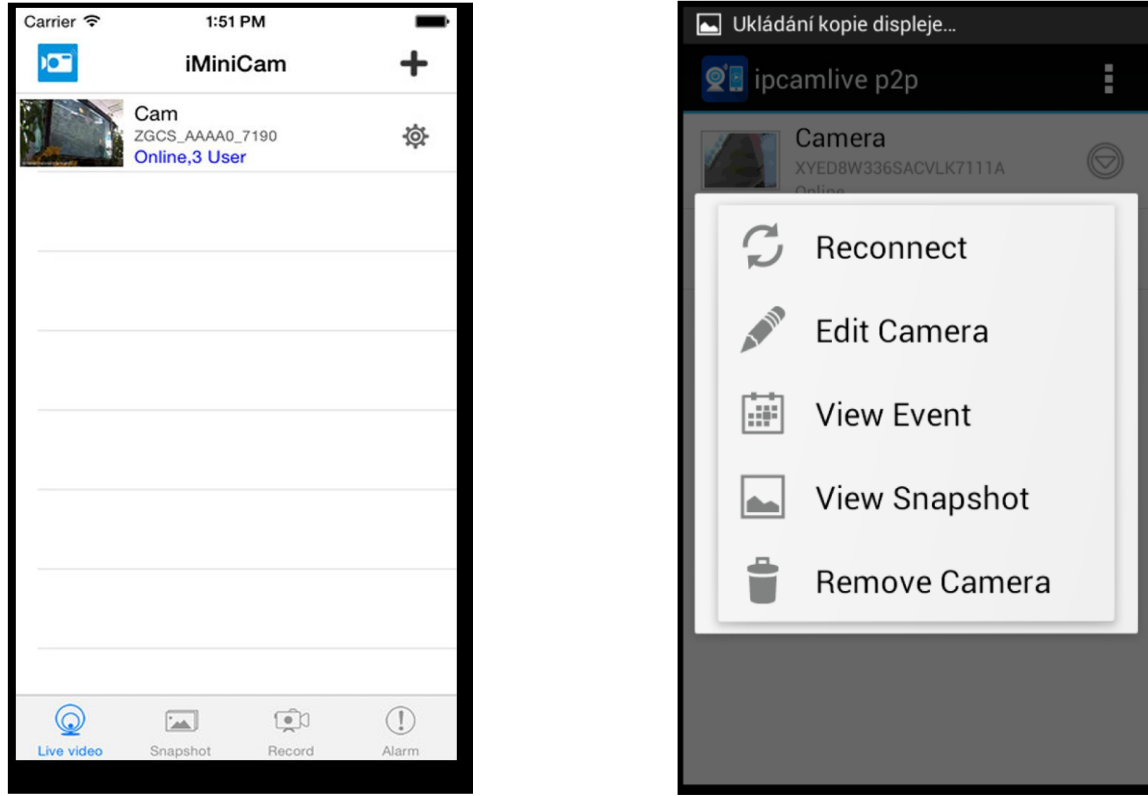

Klikněte na Edit camera, nebo může být Advance Config v závislosti na aplikaci.

| 9 🛌 🖂 🧕        | 🛜 📶 🛄 12:20     |
|----------------|-----------------|
| 👰 Edit Can     | nera            |
| Denice det     | ung             |
|                |                 |
| UID:           | XYED8W336SACVLk |
|                |                 |
| Security Code: |                 |
|                |                 |
| Name:          | Camera          |
|                |                 |
|                | o               |
| Advanced       | Setting         |
|                |                 |
|                | Advanced        |
|                |                 |
| ОК             | Cancel          |
|                |                 |

Klikněte na možnost Advanced a najěďte na políčko Wi-Fi Setting a stiskněte Manage Networks.

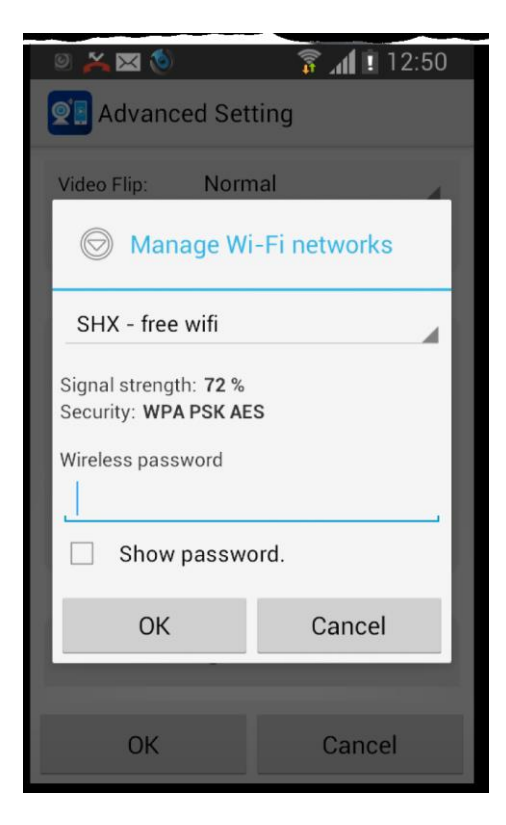

Zde si již vyberete Vaši domácí síť,zadáte Vaše heslo k síti a od tohoto okamžiku se ke kameře můžete připojovat z libovolného místa.

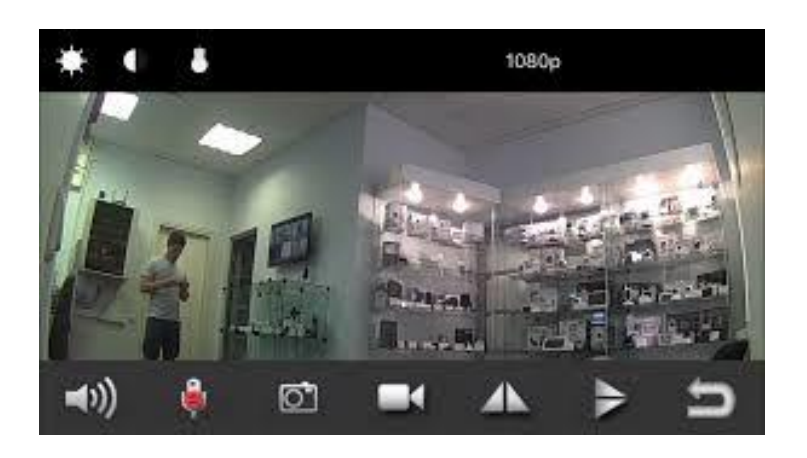

V menu při poklepání na obraz,pak můžete nastavovat Rozlišení videa,zvuk,vytvořit foto,spustit nahrávání zvuku, videa,upravit jas,kontrast,zapnout noční vidění(pokud jím disponuje zařízení)

Pro nastavení detekce pohybu postupujte následovně:

| Klik           | něte na syn                | nbol 🞯  | nebo | ġ. | v menu | vyberte | Alarm | Config. |
|----------------|----------------------------|---------|------|----|--------|---------|-------|---------|
| ₩ <b>⊠</b> † △ | 명 💎 🖥 1 🖬 33%              | E 09:47 |      |    |        | 5       |       | 0       |
|                | Cam                        |         |      |    |        |         |       |         |
|                | Alarm Config               | >       |      |    |        |         |       |         |
|                | WIFI Config                | >       |      |    |        |         |       |         |
| 0              | SDCard Record Config       | >       |      |    |        |         |       |         |
| $\odot$        | Time Setting               | >       |      |    |        |         |       |         |
|                | EMail Config               | >       |      |    |        |         |       |         |
|                | FTP Config                 | >       |      |    |        |         |       |         |
|                | DDNS Config                | >       |      |    |        |         |       |         |
| ٩              | Change P2P access password | >       |      |    |        |         |       |         |
|                | Device reboot              | >       |      |    |        |         |       |         |

Nastavte citlivost detekce pohybu.

#### Způsob připojení pomocí síťového kabelu RJ45 (pokud je jím zařízení vybaveno)

- Před použitím spojte s externí baterií 4000mAh (dle dodávky), pak přepněte na "ON"
- Připojení pomocí dodáváného síťového kabelu s konektorem RJ45.Nejprve připojte kabel do zařízení a poté do PC nebo adaptéru,poté zapněte na "ON"

Připojení k aplikaci Android nebo iPhone

## APP software.

Pro Android telefony,stáhněte APP " p2pCamWiever " v Google Play a nainstalujte. Pro iPhone APP stáhněte software s názvem " p2pCamWiever " v AppStore a nainstalujte.

## WIFI spojení

## (tato metoda spojení se hodí pro všechny druhy domácího routeru).

1) zajistěte aby váš mobilní telefon byl připojený k wifi a potom zapněte zařízení na ON. (Modrá LED dioda začne blikat cca.30 sekund později, zařízení začne pracovat a potom červená svítí normálně).

2) Otevřte APP software, který jste stáhli a nainstalovali ve vašem mobilním telefonu. (Postupujte dle obr.níže dole)

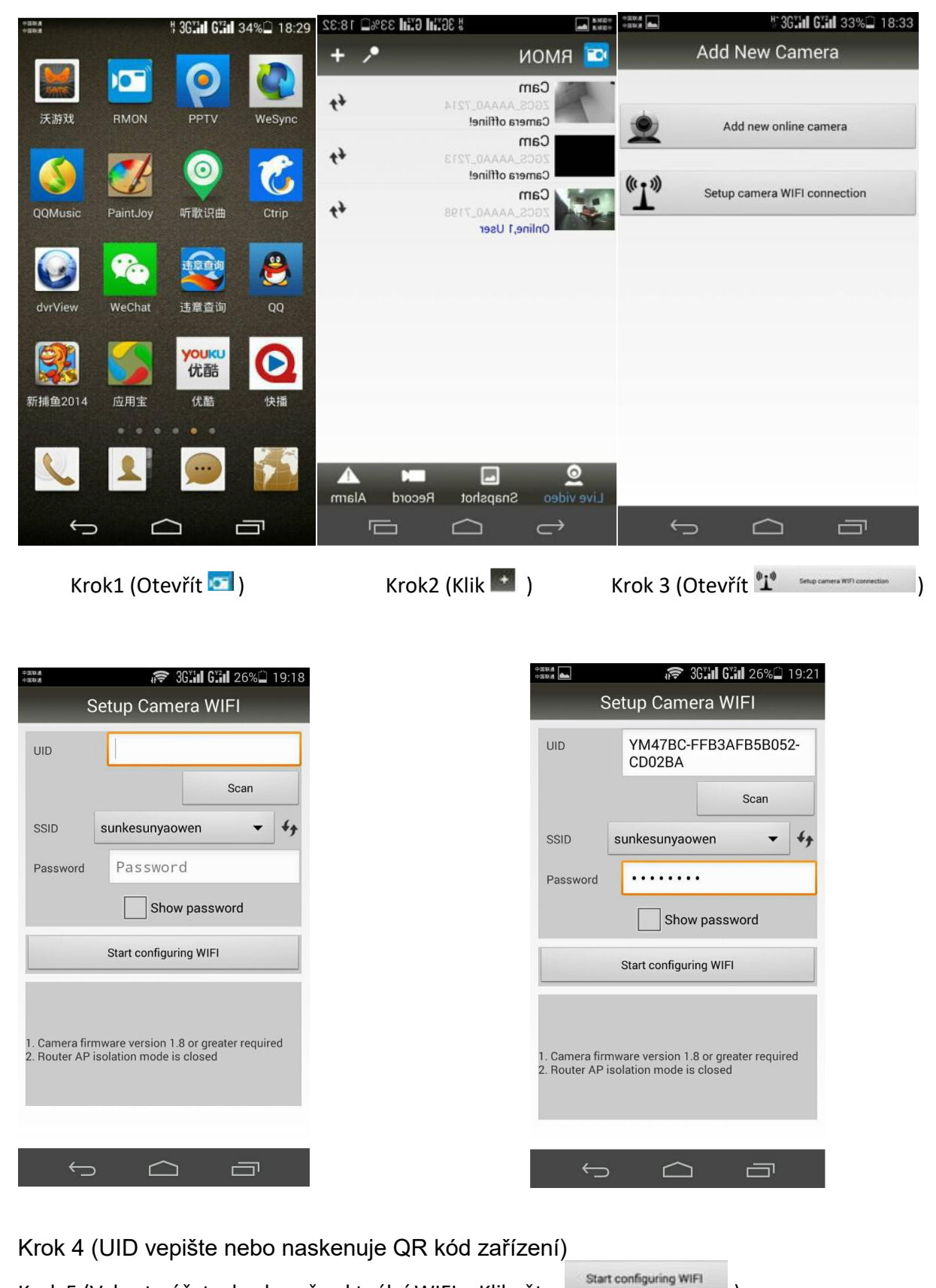

Krok 5 (Vyberte účet a heslo vaše aktuální WIFI a Klikněte

)

3) Pokud je "WIFI nastavení dokončeno", klikněte pro přidat "síťovou kameru" a čekat asi 10 sekund pro návrat do hlavního menu. Hlavní menu ukáže, že zařízení pod nastavením je nyní online a WIFI je úspěšně spojeno.

#### 2.2 Připojení pomocí aplikace v PC

- Zde si stáhněte program CMS: http://ulozto.cz/xwbZZpye/cms-v3-1-0-3-t-20150512-zip
- V zobrazených oknech doporučujeme klikat Next a akceptovat navržené nastavení

| CMS Setup | an dan Tana Santa a ang Ka                                                                                                    | 🐔 CMS Setup                                                                 |
|-----------|----------------------------------------------------------------------------------------------------|-----------------------------------------------------------------------------|
| L L PAR   | Welcome<br>Welcome to the installer for CMS .                                                                                                    | User Information<br>Enteryour user information and clicic Next to continue. |
| X A       | It is storigy recommended that you out all Windows programs<br>before certinuing with this installation.                                          | Nere                                                                        |
|           | Ryosihave any other progress running, clease click Cancel,<br>close the angeans, and run this setup rights.<br>Otherwise, click Neet to continue. | Company                                                                     |
|           |                                                                                                    |                                                                             |
| -         | - Ben Beth Gannel                                                                                                    | r Back Sant S                                                               |

• U User Information vyplňte Jméno a Společnost a klikněte Next

| 🖞 CMS Setup                                                                                                    | 😸 CMS Setup                                                                                                    |
|----------------------------------------------------------------------------------------------------|----------------------------------------------------------------------------------------------------|
| Installation Foldor Where weaking you like CNS to be trateled?                                                                                                    | Shortout Felder<br>Where would you like the shortcuts to be installed?                                                                                                    |
| The software will be installed in the folder letted below. To select a different location, entertype in a new path, or cloc Changeto browse for an exemplicitier<br>install CMSter | The shortout issues will be created in the folder indicated below. Eyeu don't want to use the default<br>folder, you can shire type a new name, or select an existing folder from the lat. |
| C'IRogram ResiONS                                                                                                    | CMS +                                                                                                    |
| Space required: 17.8 MB<br>Space available on selected drive; 25.40 GB                                                                                                    | <ul> <li>Insial shortcuts for current user only</li> <li>Nake shortcuts available to all users</li> </ul>                                                                                  |
| e Bank Mant 1                                                                                                    | C Back Mot > Qensel                                                                                                    |

• Na závěr kliněte na **Finish**, tím je instalace dokončena, na ploše se vám objeví nova ikonka programu CMS

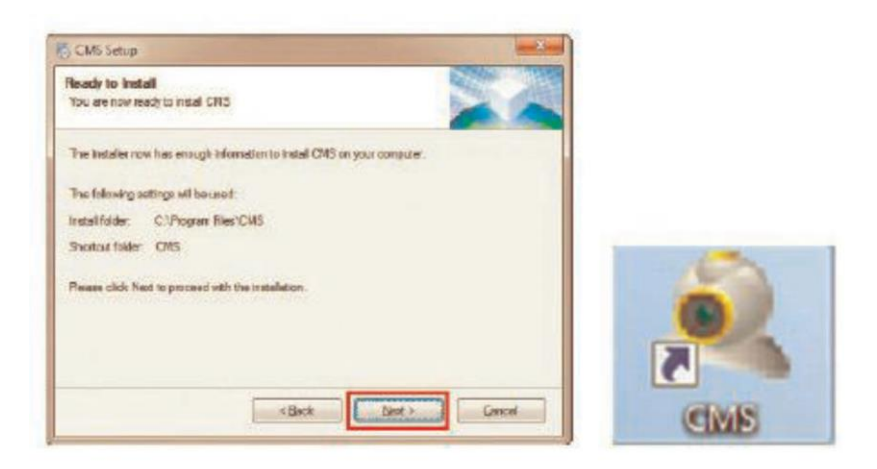

#### 2.2.1 Nastavení programu CMS

- Otevřete program dvojklikem na ikonku CMS. Vyberte komunikační jazyk a potvrďte OK. Zvolte si uživatelské jméno a heslo pro vstup do aplikace. Pokud pouze potvrdíte OK, bude nastaveno defaultní uživatelské jméno **super** a heslo je prázdné.
- Potvrďte OK

| Select Language                                                                                               | × | Logn                          |                                         | Prompt                                     | ×                                  |
|----------------------------------------------------------------------------------------------------|---|-------------------------------|-----------------------------------------|--------------------------------------------|------------------------------------|
| 2277277<br>Portuguës(BR)<br>Bozieth<br>Prare29sich<br>DEUT3CHER<br>chhqvik?<br>Hebrew<br>Hungarian<br>Thalann |   | User Name sope<br>Possword so | er<br>ner Rasmord 🔲 Auto Logn<br>Cancel | Device list is empty, add your<br>Manager' | device at "System->Device<br>Rease |

#### 2.2.1.1 Připojení přes LAN kabel

• Otevřete základní obrazovku. Novou kameru připojíte následovně

| Device | Hontor             | Time                                |
|--------|--------------------|-------------------------------------|
|        |                    | 10:12:20<br>2015-03-30<br>0PU : 30% |
|        |                    | Gystem                              |
|        |                    | Device Manager                      |
|        |                    |                                     |
|        |                    | D                                   |
|        |                    | Remote Config                       |
|        |                    | Account                             |
|        |                    | Local Log                           |
|        |                    |                                     |
|        |                    | PTZ                                 |
|        | Turne Dates Design | Color                               |
|        |                    | System                              |
|        |                    | PlayElack                           |
|        |                    | advance                             |
| 10.1c  |                    | t Cool 20                           |

- 3 Klikněte na **System**, a poté **Device Manager**, poté **ADD AREA** (nova oblast umístěných kamer, např. kancelář, dům, sklad, apod.)
- 4 Následně označte oblast, do které budete přidávat novou kameru (příklad Test1)

| evice Manager                                                                       |                                                 |          |        |              |                    |                 |
|-------------------------------------------------------------------------------------|-------------------------------------------------|----------|--------|--------------|--------------------|-----------------|
|                                                                                     | -                                               | <b>P</b> | Î      |              |                    |                 |
| ADD AREA                                                                            | ADD DEVICE                                      | MODIFY   | DELETE | Devices impo | rt Devices expor ( | Connection Test |
| 20ne List<br>Test<br>19<br>21<br>21<br>21<br>21<br>21<br>21<br>21<br>21<br>21<br>21 | 2.168.150.100<br>2.168.150.103<br>2.168.150.104 |          |        |              |                    |                 |
|                                                                                     |                                                 |          |        |              |                    |                 |

 Následně klikněte na ADD DEVICE (přidat kameru). Defaultní adresy kamer pro připojení přes LAN jsou 192.168.1.20 a pro WiFi 192.168.1.11. Poté postupně klikejte na tlačítka, označená jednotlivými čísly. IP Search – vyhledá dostupné IP zařízení, vyberte konkrétní kameru (zpravidla první v seznamu), klikněte na EditDevice. Na následující obrazovce se zpravidla automaticky vyplní všechna pole

| at X                                                                                                    | EditDevice X                                                                                                    |
|----------------------------------------------------------------------------------------------------|----------------------------------------------------------------------------------------------------|
| 32         XX           NO.         IP Address         Port         MWC           1         3x2x16811.10         34x67         00x3x10001x15x10           2         3         352.168.1.31         34567         6c1d185x63;66:60           IP Search 2         Add Device         5dtDevice 4           Device Name         192.368.1.30 | EditDevice         X           IP Address         192 . 168 . 1 . 20           Subnet Mask         255 . 255 . 255 . 0           Gateway         192 . 168 . 1 . 1           HTTP Port         820 |
| LoginType I 3P Address Domein ARSP Cloud<br>Dr Address 192 , 168 , L , L0<br>Part 54567<br>User Name admin Password<br>Zone Demostration<br>Vendor H25-HDvR •                                                                                                    | Media Port 34520<br>MAC 00:3e:0b:01:d9:1b<br>Modify Cancel                                                                                                    |

 Nastavení potvrďte tlačítkem Modify. Při úspěšném nastavení se zobrazí oznámení Save config to device successful

#### 2.2.1.2 Připojení přes WiFi

- Nejprve zopakujte předchozí nastavení pro WiFi IP adresu dané kamery
- Následně klikněte na Remote Config a vyberte IP (WiFi) příslušné kamery

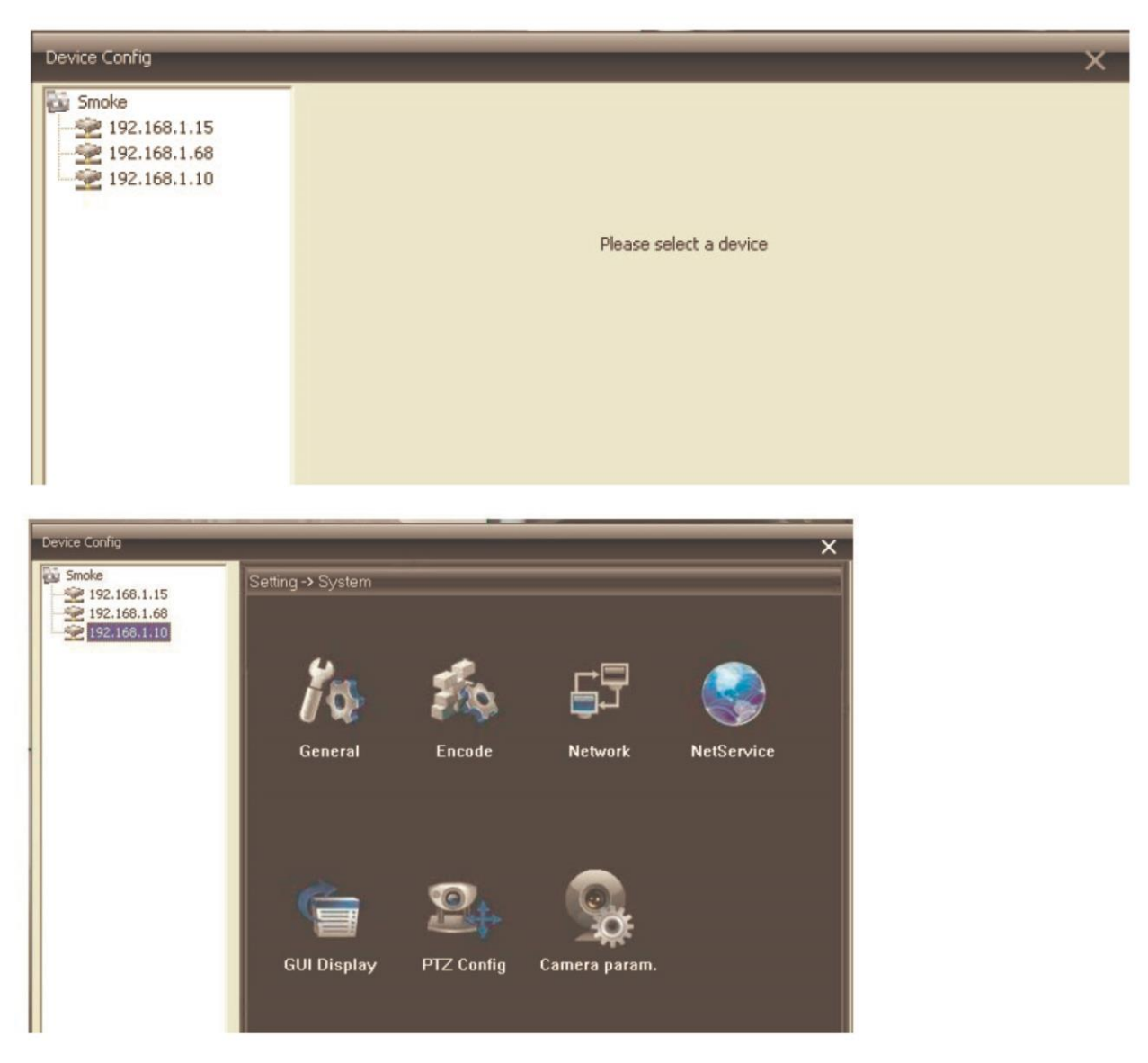

• Následně klikněte na označené ikonky System a NetService

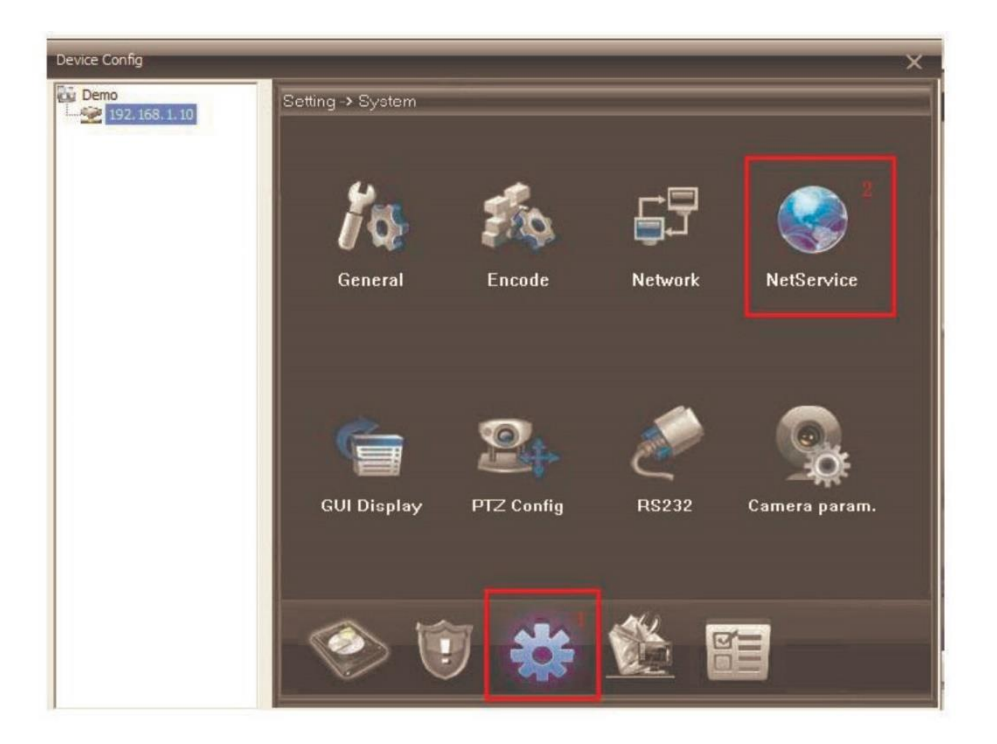

• V dalším okně vyberte WiFi. Pokud je váš router vybaven funkcí DHCP (automatické načtení IP adres), bude oblast (5) automaticky vyplněna. Následně stačí kliknout na tlačítko **Search**, z nalezených sítí vybrat tu, ke které se budete bezdrátově připojovat, vyplňte heslo k síti a klikněte na OK

| Demo         | Setting -> System -> NetSep/i | vvin                           |                       |          |
|--------------|-------------------------------|--------------------------------|-----------------------|----------|
| 192.168.1.10 | actung > aystem > Netaetyr    | SSID                           | Authentication Signal |          |
|              | TO ETL TED                    | azetonge 👔                     | WPA2PSK Excellent     |          |
|              | DDNS                          | ChinaNet-Sw2D<br>ChinaNet-CmwC | WPA2PSK Excellent     |          |
|              | EMAIL.                        | 4                              | 1                     | +        |
|              | PPPoE                         | Se                             | arch 2                |          |
|              | ARSP<br>Mobile Monitor        | Foable IV                      | DHCP                  |          |
|              | UPNP                          |                                |                       |          |
|              | FTP                           | SSID szeronge                  |                       |          |
|              | AlarmServer                   | Encryption AES                 | 1                     |          |
|              | RTSP                          |                                |                       |          |
|              | Cloud                         | -                              | 4                     |          |
|              |                               | Password                       | 4                     |          |
|              |                               | IP Address 192 . 168           |                       |          |
|              |                               | Subnet Mask 255 . 255          | . 255 . 0 -           |          |
|              |                               | - 100 - 100                    |                       |          |
|              |                               | Gateway 192 . 168              |                       |          |
|              |                               |                                |                       |          |
|              |                               | OK 6                           | Cancel                |          |
|              |                               |                                |                       | _        |
|              |                               | OK 7                           | Cancal                | 1 Carlos |

- Pokud váš router funkci DHCP nemá je postup drobně jiný. Nejprve nechte sítě vyhledat tlačítkem **Search**, klikněte na tu správnou a následně budou vyplněny IP údaje, vyplňte heslo a klikněte na OK
- Na závěr klikněte ještě jednou na OK, objeví se následující okno

| Device Config         |                                 | × |
|-----------------------|---------------------------------|---|
| Smoke<br>192.168.1.12 | Setting -> System -> NetService |   |

- Poté odpojte LAN kabel z kamery a počkete 30-60 s, dokud se kamera nepřihlásí k wifi síti
- Nyní můžete kameru používat bez nutnosti připojovat ji do sítě pomocí LAN kabelu

#### 2.2.1.3 Vzdálený přístup

 Na hlavní obrazovce nejprve klikněte na IP adresu, a poté na příslušnou kameru (např. CAM1). Následně se již zobrazí záběr kamery

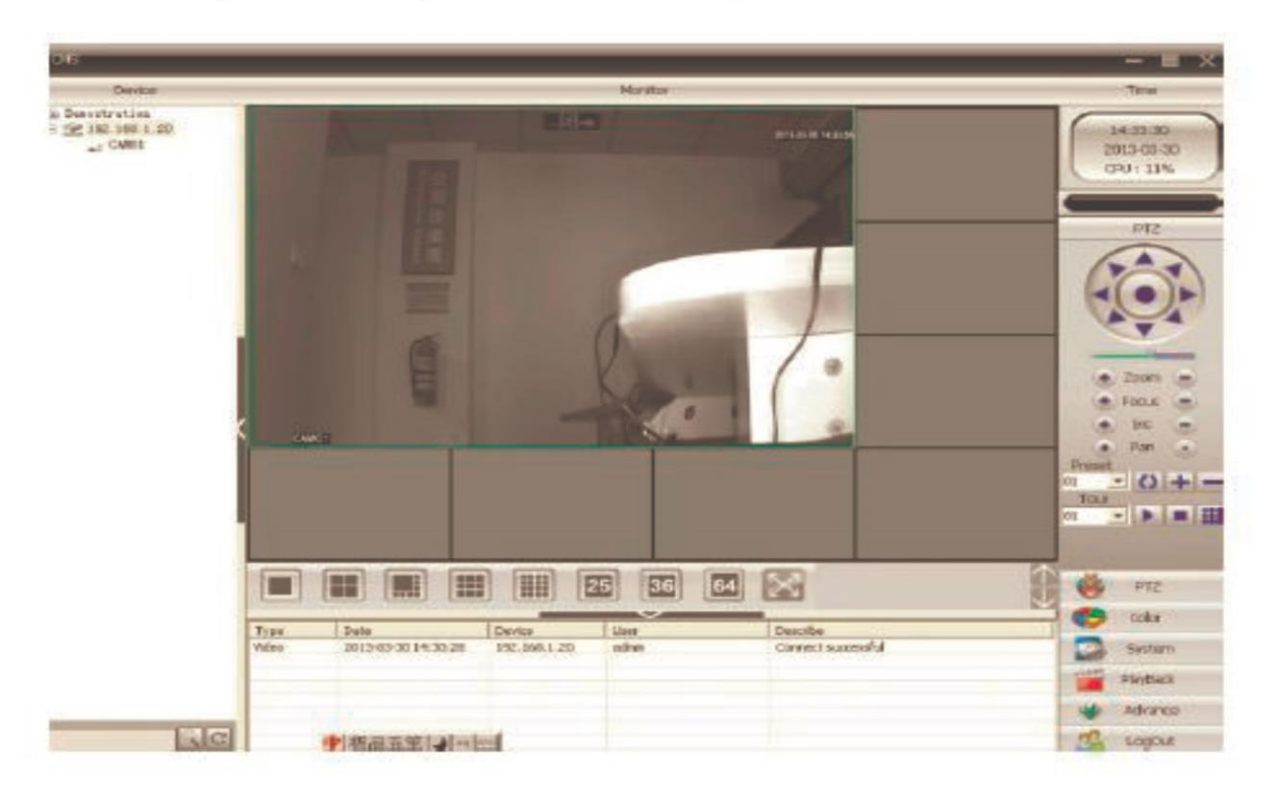

#### 2.2.1.4 Pořizování záznamů do PC

• Na základní obrazovce klikněte na Local Config

| CMS                                                                              | Local Config X                                                                                                    | - = ×                                                                                                    |
|----------------------------------------------------------------------------------|----------------------------------------------------------------------------------------------------|----------------------------------------------------------------------------------------------------|
| Device<br>Test<br>192.168.150.100<br>192.168.150.103<br>192.168.150.104<br>Test1 | Base Config       Alarm Setting       Record Plan       DDNSConfig       Version Info         Log Maintence       Alarm log keep days       30       ▼       ✓       Show alarm log         Operation log keep days       30       ▼       ✓       Show alarm log         Snapshot       Picture DIR       C:\Program Files (x86)\CMS\Picture       Browse         Snapshot Format       JPG       ▼         Local record       Record DIR       C:\Program Files (x86)\CMS\Piecord       Browse         Device       ✓       Automatically expand channel after connected       ✓       Single-screen main-stream, multi-screen extra Stream         Svnc time with PC       Svnc time with PC       Stratematically       Stratematically       Stratematically | Time<br>18:29:18<br>2014-08-21<br>CPU : 6%<br>System<br>System<br>Device Manager<br>Local Config<br>Remote Config |
|                                                                                  | Never         Normal setting         Language       English         Run On Startup       Password is required before Exiting         Automatically connect with the last monitoring channel       Auto Login                                                                                                    | Account<br>Local Log                                                                                              |

- V záložce **Base Config** vyberte zejména úložiště pro Picture (fotky) a Record (videa)
- V záložce Record Plan si nastavte parametry nahrávání:
  - o Overwrite (přepis úložiště po jeho zaplnění
  - Length (max délka jednoho záznamu před vygenerováním nového souboru)
- Vyberte konkrétní úložiště/disk (5). Každý typ záznamu bude ukládán do jiného adresáře (viz. rámeček (2)

| cel Canto                                                  |                                     | × | Local Config                                                                                                    | _              |                        |                       |               |
|------------------------------------------------------------|-------------------------------------|---|----------------------------------------------------------------------------------------------------|----------------|------------------------|-----------------------|---------------|
| e Config Alarm Setting Record Plan DDNSConfig Version Infr | 1                                   |   | Base Config Alarm Setting Rec                                                                                                    | cord Plan      | CNSConfig Version Info |                       |               |
| Log Mantence                                               |                                     |   | 🖓 Overwrite 4                                                                                                    | Longth         | 3 60 Mar               | n Alarm Record Length | 10 Sec        |
| Warm log keep days 30 👻                                    | I✓ Show alarm log                   |   | Storage Totals                                                                                                    | UN(ME)<br>1210 | Used State (MB)        | Proe 500(PIB)         | Pres Percent  |
| Operation log latep days 7                                 | 2                                   |   | DDA 5 140                                                                                                    | 0003           | 1872                   | 138131                | % 98          |
| Snepshot                                                   |                                     |   | □E:) 140<br>□F:) 146                                                                                                    | 6718           | 129                    | 139074 146175         | 36 99         |
| Sanochet Enwort                                            | tronse                              |   |                                                                                                    |                | 2.98                   |                       |               |
| andre or Lounce Bob                                        |                                     |   | G Demostration<br>S≥ 192,168,1,20                                                                                                    |                | Channel CANO) -        | Al Plan Temp          | late          |
| Colores Rev 200                                            |                                     |   | and the second second s |                | Sun                    | < Empty               |               |
| Kacana bas                                                 | Eronice                             |   |                                                                                                    |                | Mon                    | 4                     |               |
| Device                                                     |                                     |   |                                                                                                    |                | Tue                    | <u> </u>              |               |
| P Automatically expand channel after connected             |                                     |   |                                                                                                    |                | Wed                    | e                     |               |
| 🗐 Single-screen main-streen, multi-screen extra Screen     |                                     |   |                                                                                                    |                |                        |                       |               |
| Synic time with PC                                         |                                     |   |                                                                                                    |                | sur                    |                       | Edit Template |
| Neve                                                       |                                     |   |                                                                                                    |                | 0 4                    | 8 12 1                | 16 20 24      |
| Normal collins                                             |                                     |   |                                                                                                    |                | Sun Sun                |                       |               |
| Norma Security                                             | -                                   |   |                                                                                                    |                |                        |                       |               |
| Language English 💌                                         | Automatic lock scheen               |   |                                                                                                    |                | 1 1 1                  | 1 1 1 1               | : : : :       |
| Run On Starbup                                             | Password is required before Exiting |   |                                                                                                    |                | Tue                    |                       |               |
| F Automatically connet with the last monitoring channel    | T Auto Legin                        |   |                                                                                                    |                | Wed                    |                       | : : : ]       |
|                                                            |                                     |   |                                                                                                    |                | The                    |                       |               |
|                                                            |                                     |   |                                                                                                    |                |                        |                       |               |
|                                                            |                                     |   |                                                                                                    |                | FR                     |                       |               |
|                                                            |                                     |   |                                                                                                    |                | Sat in i               |                       |               |
| Appl                                                       |                                     |   |                                                                                                    |                | Reg.ler                | Detect                | Alarna 📕      |
|                                                            |                                     |   |                                                                                                    |                | OK                     | Delete                |               |
|                                                            |                                     |   | Contractory and                                                                                                    |                |                        |                       |               |

• V tabulce níže si můžete nastavit detailní nahrávání. Nejprve si nastavte jednotlivé vzory pomocí tlačítka **Edit Template,** kde si můžete nastavit jednotlivé časové úseky během dne. Ty pak můžete aplikovat v celkové tabulce nastavení nahrávání

| Plan Template |       |   |     |   |    |     |    |         |        |       | ×                              |
|---------------|-------|---|-----|---|----|-----|----|---------|--------|-------|--------------------------------|
| Edit Template | AllDa | y |     |   |    |     |    | Regular | Detect | Alarm | Plan Template<br>AlDay<br>CAM1 |
| Period 1      | 00    | : | 00  |   | 24 | :   | 00 |         |        |       | Empty                          |
| Period 2      | 00    | : | 00  | - | 00 | :   | 00 |         |        |       |                                |
| Period 3      | 00    | : | 00  |   | 00 | :   | 00 |         |        |       |                                |
| Period 4      | 00    | : | 00  |   | 00 | :   | 00 |         |        |       |                                |
| Period 5      | 00    | : | 00  |   | 00 | :   | 00 |         |        |       |                                |
| Period 6      | 00    | : | 00  |   | 00 | :   | 00 |         |        |       |                                |
|               |       |   |     |   |    |     |    |         |        |       |                                |
|               |       |   | Add |   | MC | DIF |    | Delete  |        |       |                                |
|               |       |   |     |   |    |     |    |         |        |       | ОК                             |
|               |       |   |     |   |    |     |    |         |        |       |                                |

- Nastavení neprve potvrď te tlačítkem MODIFY a poté OK
- Nahrávání zahájíte tak, že na obrazovce konkrétní kamery (záběru kamery) kliknete pravým tlačítkem a vyberete Local Record

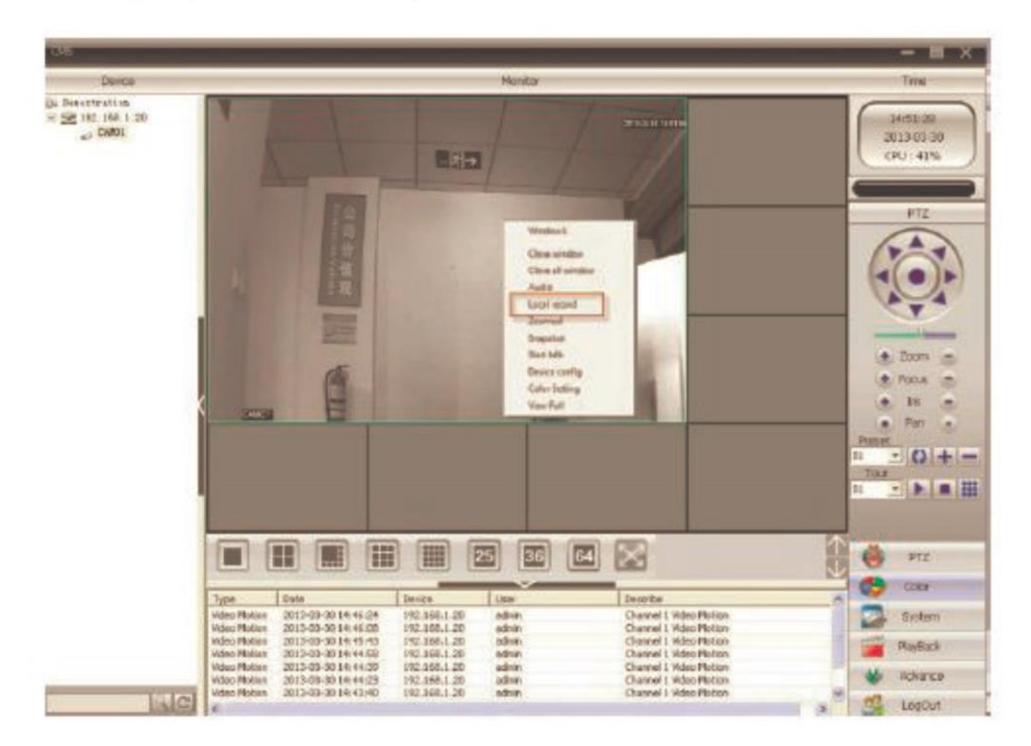

#### 2.2.1.5 Nastavení úložiště na SD kartu vloženou v kameře – přes PC

- Nastavení se jedná funkcí Motion Detect, Video Blind a Video Loss, netýká se tak kontinuálního nahrávání
- Na hlavní obrazovce vyberte **Remote Config**, následně vyberte konkrétní IP adresu dané kamery, na jejíž SD kartu chcete nahrávat

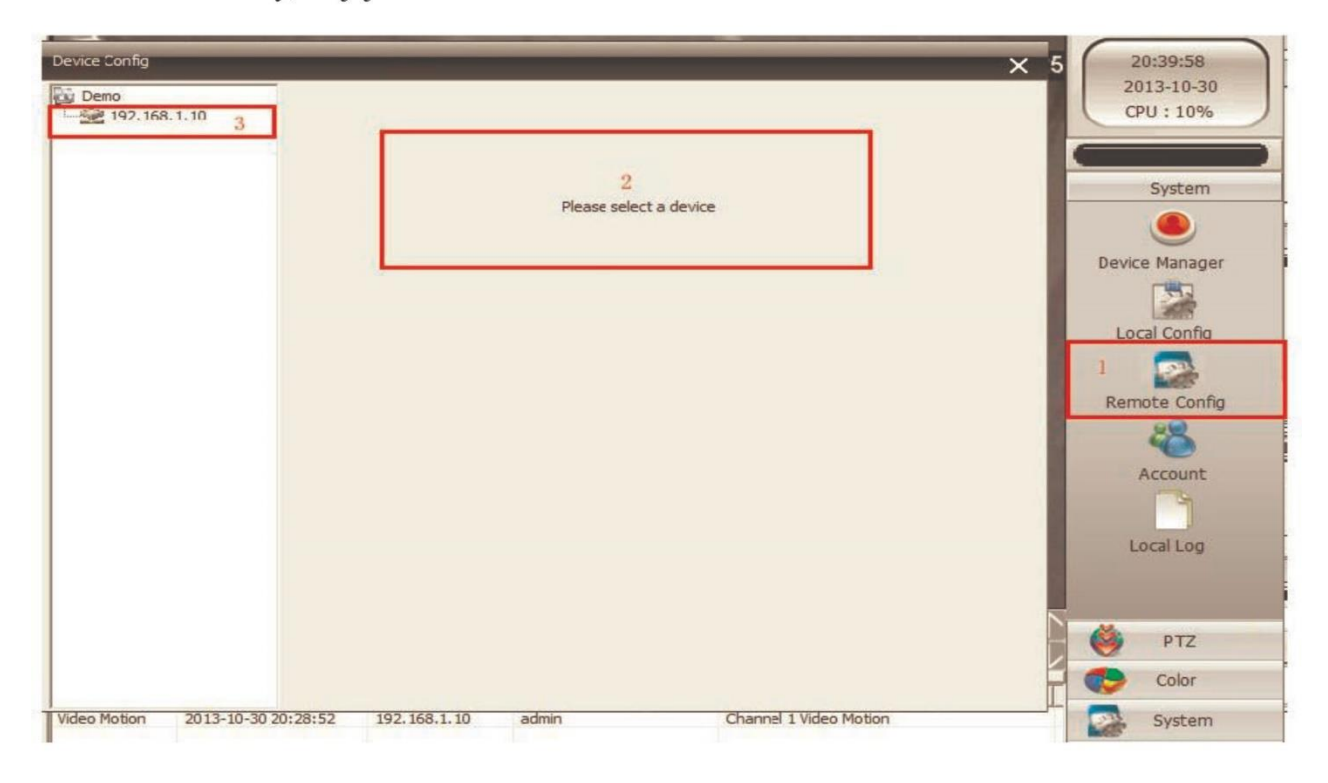

• Dále klikněte na ikonku Advanced

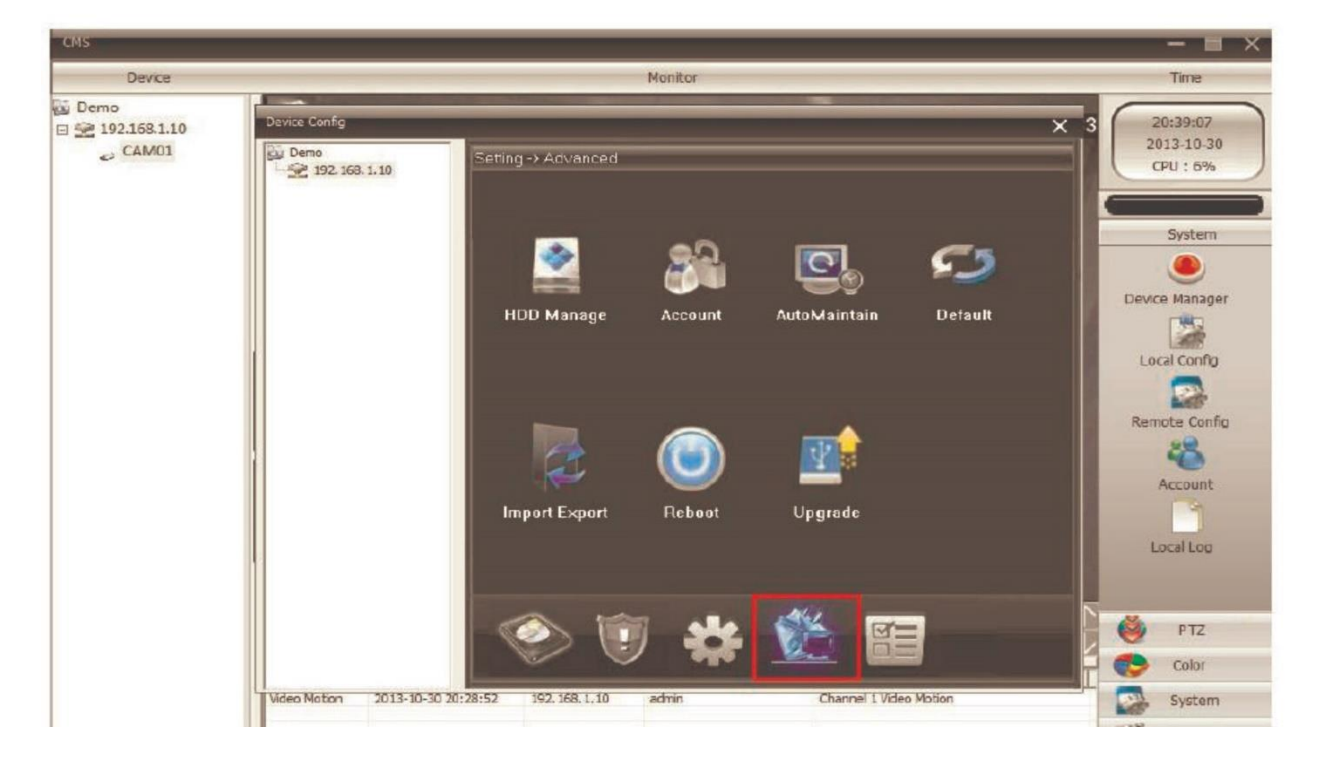

• Následně klikněte na dalším okně na HDD Manager

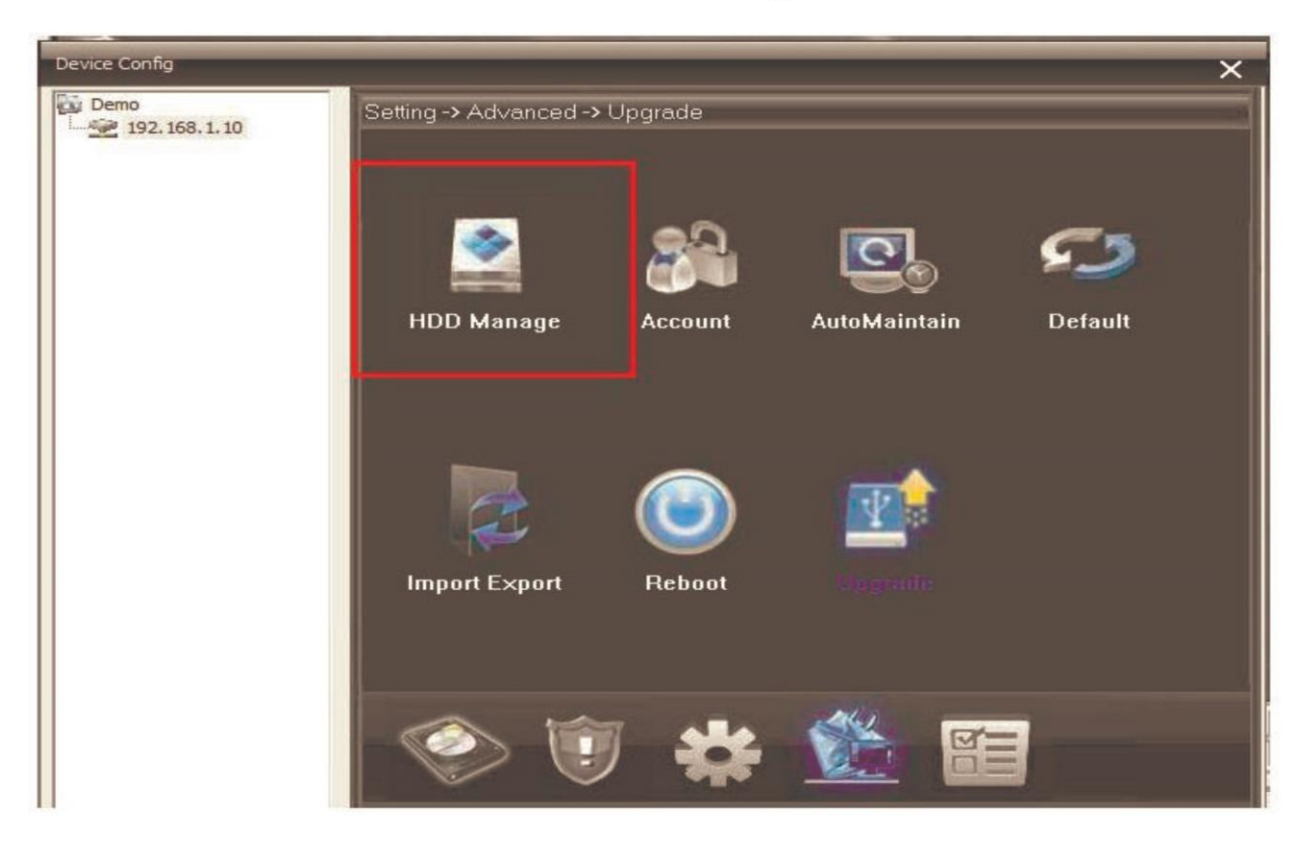

• Klikněte na modrou linku a následně na tlačítko Partition

| Device Config        |                                                                                                    | × |  |  |  |  |  |  |
|----------------------|----------------------------------------------------------------------------------------------------|---|--|--|--|--|--|--|
| Demo<br>192.168.1.10 | Setting -> Advanced -> HDD Manage                                                                        |   |  |  |  |  |  |  |
|                      | Index         Disk         Type         Status           1         2-1         Read/Write         Normal |   |  |  |  |  |  |  |
|                      | 1 Read/Write                                                                                             |   |  |  |  |  |  |  |
|                      | Snapshot                                                                                                 |   |  |  |  |  |  |  |
|                      | Read only                                                                                                |   |  |  |  |  |  |  |
|                      | Redundant                                                                                                |   |  |  |  |  |  |  |
|                      | Format Disk                                                                                              |   |  |  |  |  |  |  |
|                      | Recover                                                                                                  |   |  |  |  |  |  |  |
|                      | 2 Partition                                                                                              |   |  |  |  |  |  |  |
|                      | Cancel                                                                                                   |   |  |  |  |  |  |  |
|                      |                                                                                                    |   |  |  |  |  |  |  |
|                      |                                                                                                    |   |  |  |  |  |  |  |

• V následujícím okně můžete vymezit části úložiště, na která se budou ukládat snapshoty (fotky) – Image Partition a videa – Record Partition

| Device Config        |                           |               | × |
|----------------------|---------------------------|---------------|---|
| Demo<br>192.168.1.10 | Setting -> Advanced -> HD | D Manage      |   |
|                      | Index Disk Type           | Status        |   |
|                      | i 2ºi neau/in             | Read/Write    |   |
|                      |                           | Snapshot      |   |
|                      | Partition                 | Read only     |   |
|                      |                           | Redundant     |   |
|                      | Record Partiton 2723      | M Format Disk |   |
|                      | Image Partition 1000      | M Recover     |   |
|                      |                           | Partition     |   |
|                      |                           | Cancel        |   |
|                      |                           |               |   |
|                      |                           |               |   |
|                      |                           |               |   |

- Klikněte na OK, zobrazí se informace Are You Sure to Execute?
- Následně potvrďte opět OK a počkejte na oznámení Partition OK, Need To Reboot
- Finálně potvrďte OK, tím aktivujete automatický reboot kamery
- Po ukončení rebootu se vraťte do HHD Manageru, zde byste měli vidět místo původního jednoho již dva disky. V tom případě proběhlo nastavení správně. Pokud druhý disk bude chybět, nastavení zopakujte

| 192.168.1.10 | Setting | g -> Ad∨a  | nced -> HDD M          | anage  |             |
|--------------|---------|------------|------------------------|--------|-------------|
|              | Index   | Disk       | Туре                   | Status |             |
|              | 12      | 2-1<br>2-2 | Read/Write<br>Snapshot | Normal | Read/Write  |
|              |         |            |                        |        | Snapshot    |
|              |         |            |                        |        | Read only   |
|              |         |            |                        |        | Redundant   |
|              |         |            |                        |        | Format Disk |
|              |         |            |                        |        | Recover     |
|              |         |            |                        |        | Partition   |
|              |         |            |                        |        | Cancel      |

• Po správném vytvoření obou Partitions klikněte na hlavní obrazovce na tlačítko **Record.** Měly by se vám zobrazit ikonky **Record** a **Snapshot** 

| Device Config                | ×                                                                                                    |
|------------------------------|----------------------------------------------------------------------------------------------------|
| Demo<br>1. 2 192. 158. 1. 10 | Setting -> Record                                                                                                    |
|                              | 2 Es Francisco SinapShot                                                                                                    |
|                              | Image: Second second second |

• Nastavení nahrávání proveď te tak, jak je zobrazeno na následujícím obrázku

| Device Config | ×                                    |
|---------------|--------------------------------------|
| Demo<br>      | Setting -> Record -> Record          |
|               | Channel Redundancy 🗖                 |
|               | Length 5 1 Min PreRecord 5 2 Soc     |
|               | Record Mode 🔍 Timing 🕐 Manual 💮 Stop |
|               | Week 📕 💽 Regular Detect Aama         |
|               | Pened 1 00 00 - 24 00 💌 💌 💌          |
|               | Period2 00 00 - 24 00 -              |
|               | Penod3 00 00 24 00                   |
|               | Period4 00 00 - 24 00 🔳 🔲 🖿          |
|               |                                      |
|               |                                      |
|               |                                      |
|               |                                      |
|               | Copy Paste Refresh OK Cancel         |
|               |                                      |

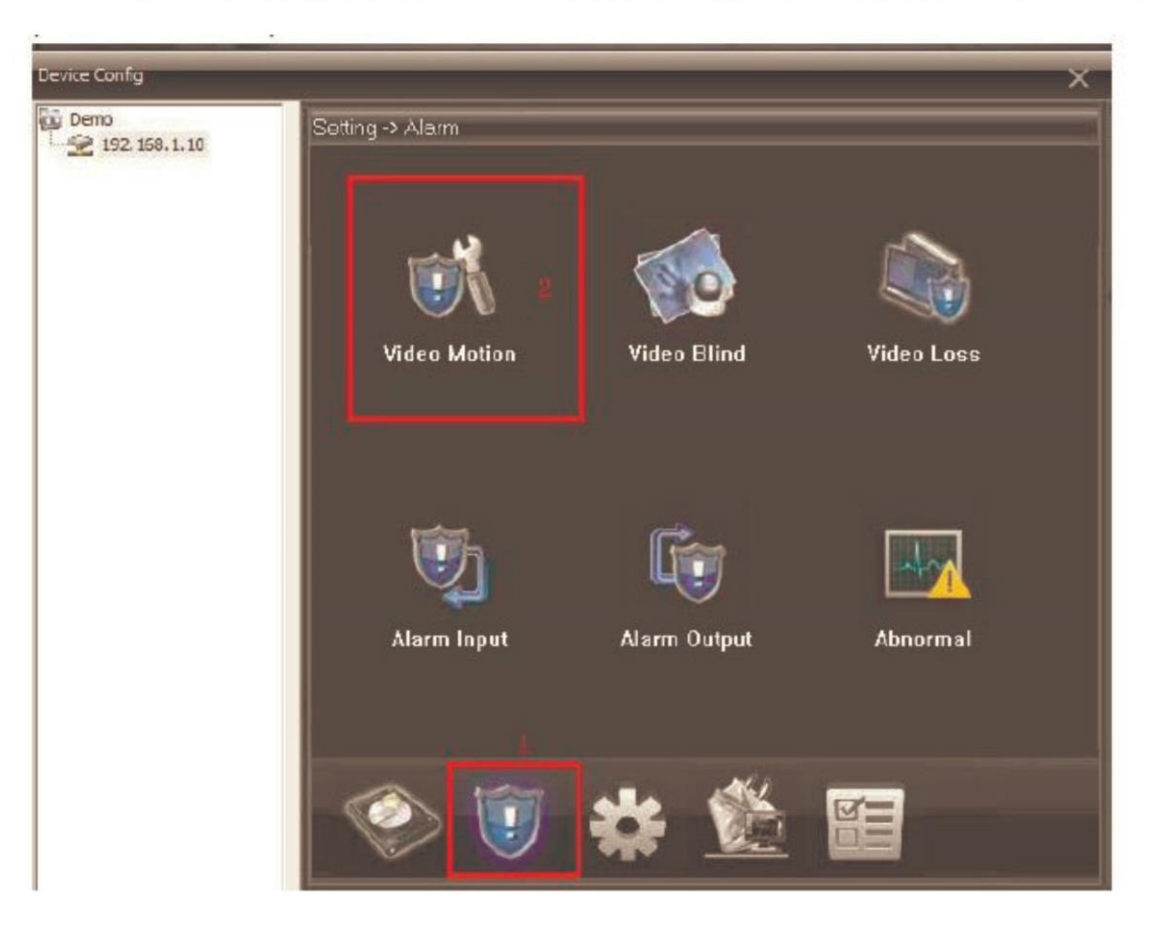

• Dále klikněte na tlačítko Alarm na hlavní obrazovce a následně Video Motion

• Další nastavení proveď te dle následujícího obrázku

| Device Config        |                     |                |            | ×       |  |
|----------------------|---------------------|----------------|------------|---------|--|
| Demo<br>192.168.1.10 | Setting -> Alarm    | -> Video Motio | n          |         |  |
|                      | Channel             | 1 💌            |            |         |  |
|                      | Enable              |                |            |         |  |
|                      | Sensitivity         | Middle 💌       | Region     | Setting |  |
|                      | Period              | Setting        | Interval   | Sec     |  |
|                      | Alarm Output        | 1              | Delay      | 0 Sec   |  |
|                      | Record Channel      | 1              |            |         |  |
|                      | Tour                | 1              |            |         |  |
|                      | Snapshot            | 1              |            |         |  |
|                      | PTZ Activation      | Setting        | Delay      | 0 Sec   |  |
|                      | Market Show Message |                | Send Email |         |  |
|                      | FTP                 |                |            |         |  |
|                      | Сору                | Paste F        | Refresh OK | Cancel  |  |
|                      |                     |                |            | -       |  |
|                      |                     |                |            |         |  |
|                      |                     |                |            |         |  |
|                      |                     |                |            |         |  |
|                      |                     |                |            |         |  |
|                      |                     |                |            |         |  |

• Pokud je zvolena volba **Show Messages**, každé zachycení pohybu bude sihnalizováno na hlavní obrazovce

|              |                     |                 | 25 36 | 64 🔀 🎼 🛶               |
|--------------|---------------------|-----------------|-------|------------------------|
| Туре         | Date                | Device          | User  | Describe               |
| Video Motion | 2013-10-30 20:28:52 | 192, 168, 1, 10 | admin | Channel 1 Video Motion |
|              |                     |                 |       |                        |

• Pokud si chcete záznamy přehrát, vyberte na hlavní obrazovce volbu **Playback** a následně vyberte Remote Playback (při volbě Local Playback budou záznamy přehrávány přímo z úložiště v PC)

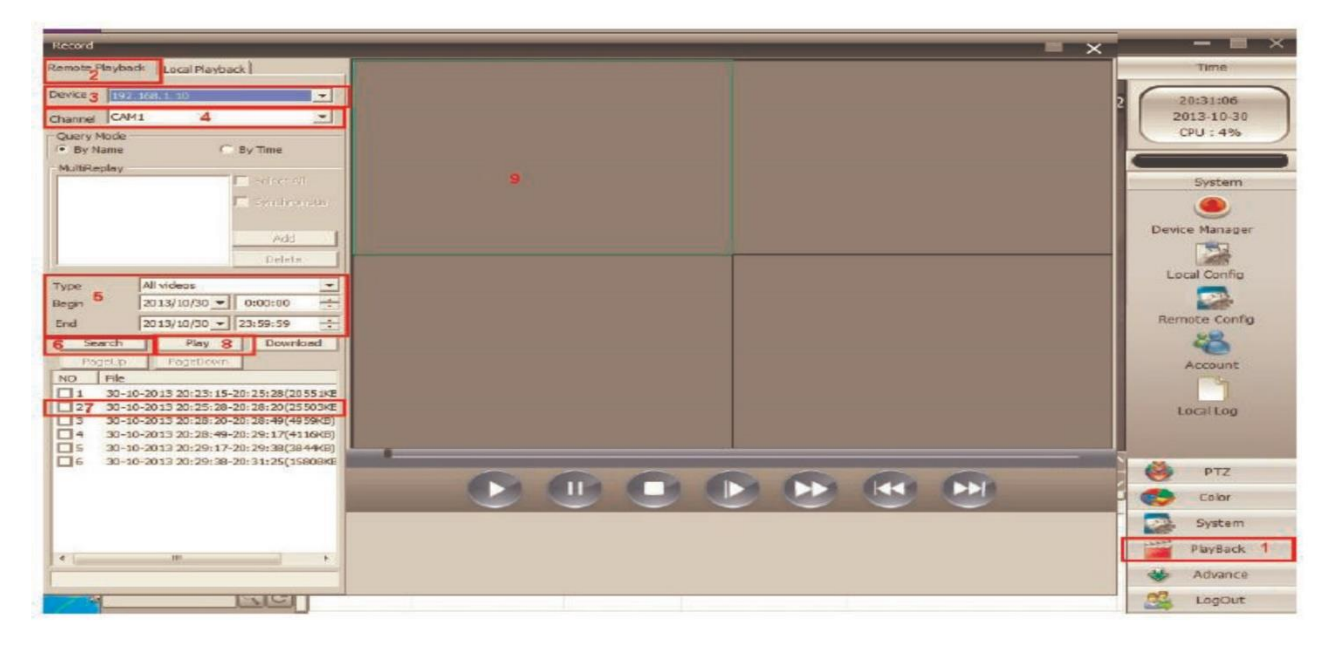

- Dále vyberte IP adresu (3) a příslušnou kameru
- Dále pokračujte podle naznačených bodů 4 9

U podrobných funkcí z nastavení doporučujeme originální návod.

Ovládání přístroje se může v závislosti na jednotlivých sériích drobně lišit.

Přístroj používejte v souladu s platnými právními předpisy. Dodavatel nenese žádnou odpovědnost za použití přístroje v rozporu s těmito předpisy.

Pokud v návodu naleznete nějaké nepřesnosti, budeme rádi, pokud nás budete informovat na našem emailu info@alienmode.cz